# CHECK LIS[Z]T

Benutzerkonto im Discovery-System

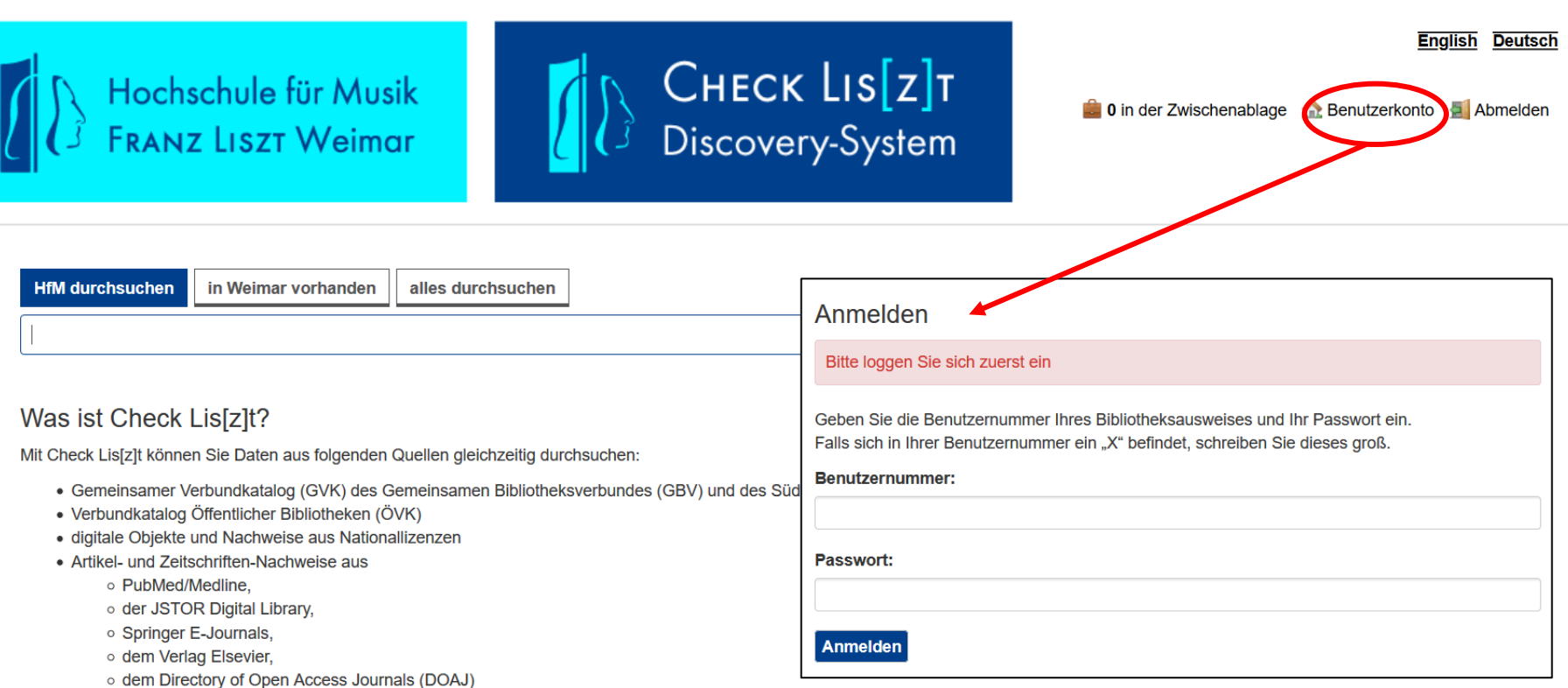

- Nachweise klinischer Studien aus der Datenbank ClinicalTrials dov
- Um zu Ihrem Nutzerkonto zu gelangen, klicken Sie am oberen Bildschirmrand auf Benutzerkonto.
- Das Konto bietet Ihnen einen Überblick über:
  - ✓ Ihre bei uns hinterlegten Daten
  - ✓ die von Ihnen entliehenen Medien sowie die Möglichkeit, diese zu verlängern
  - ✓ die von Ihnen vorgemerkten Medien
  - ✓ zu begleichende Gebühren
- Ihre Zugangsdaten sind:
  - ✓ die Ausweisnummer (zu finden unter dem Barcode auf Ihrer Thoska)
  - ✓ das Passwort (die ersten drei Buchstaben des Nachnamens sind voreingestellt)

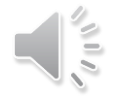

Benutzerkonto / Entleihungen

| Benutzerkonto                                                                                                 | Entleihungen<br>Treffer 1 - 1 von 1                                                                                                    | Alle Entleihungen verlängern                                                                                                    |                                                                                                    |  |  |  |
|----------------------------------------------------------------------------------------------------|----------------------------------------------------------------------------------------------------|----------------------------------------------------------------------------------------------------|----------------------------------------------------------------------------------------------------|--|--|--|
| <ul> <li>Gebühren</li> <li>Benutzerdaten</li> <li>Gespeicherte Daten exportieren</li> <li>Abmelden</li> </ul> | Der Messias : Oratorium = The Messiah / Händel, Georg Friedrich *1685-1759* ([ca. 1990])<br>Signatur: MAG:E 2244<br>Theke: Ausleihtheke, Hauptbibliothek<br>Mahnungen: 0<br>Verlängerungen: 4<br>Leihfristende: 02-06-2020 |                                                                                                    |                                                                                                    |  |  |  |
| Suchoptionen<br>• Suchhistorie<br>• Erweiterte Suche                                                          | Hilfe<br>• Suchtipp                                                                                                    | Datenschutz, Impressum, Barrierefreiheit<br>Datenschutzerklärung<br>Impressum<br>Website Credits<br>Cookies<br>Barrierefreiheit<br>Barrierefreiheitsmeldung | Weitere Links <ul> <li>Hochschule für Musik FRANZ LISZT</li> <li>Weimar</li> <li>Hochschulbibliothek HfM Weimar</li> <li>Hochschularchiv   Thüringisches</li> <li>Landesmusikarchiv</li> <li>Gesamtkatalog Weimarer Bibliotheken</li> </ul> |  |  |  |

 Gesamtkatalog Weimarer Bibliotheken (GKWB)

- Hier werden Ihre entliehenen Medien aufgelistet.
- Um einen Titel zu verlängern, wählen Sie ihn aus und bestätigen dann mit Klick auf Ausgewählte Entleihungen verlängern.
- Wenn die Verlängerung erfolgreich war, erscheint ein zweites Fenster:

| Entleihungen                                                                                                    |       |
|----------------------------------------------------------------------------------------------------|-------|
| 1 von 1 ausgewählten Entleihungen erfolgreich verlängert.                                                                                        |       |
| Treffer 1 - 1 von 1                                                                                                    |       |
| Ausgewählte Entleihungen verlängern Alle Entleihungen verlängern                                                                                 |       |
| Der Messias : Oratorium = The Messiah / Händel, Georg Friedrich *1685-1759* ([ca. 1990]):<br>Verlängerung erfolgreich. Leihfristende: 08-06-2020 |       |
| Der Nassias : Orstanium = The Nassiah / Händel, Coord Friedrich 14605 47501 //aa                                                                 | 0001) |
| Signatur: MAG:E 2244                                                                                                    | 330]) |
| Theke: Ausleihtheke, Hauptbibliothek                                                                                                    |       |
| Verlängerungen. 5                                                                                                    |       |
| Leihfristende: 08-06-2020                                                                                                    |       |
| Verlängerung erfolgreich                                                                                                    |       |
|                                                                                                    |       |

### Benutzerkonto

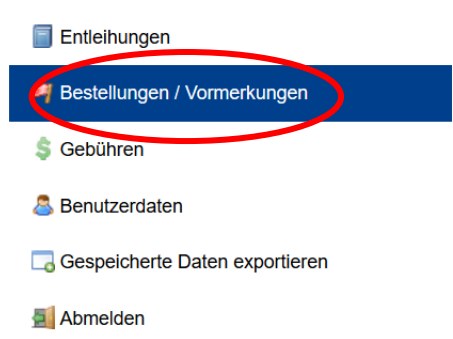

## Bestellungen / Vormerkungen

### Magazinbestellung:

"Die Oper ist ein Irrenhaus" : Sozialgeschichte der Oper im 19. Jahrhundert / Walter, Michael \*1958-\* ([1997]) Theke: Ausleihtheke, Hauptbibliothek Erstellt: 19-03-2020

### Vormerkung:

Kein Titel verfügbar Theke: Ausleihtheke, Hauptbibliothek Erstellt: 21-06-2019

### Suchoptionen

- Suchhistorie
- Erweiterte Suche

### Hilfe

Suchtipps

### Datenschutz, Impressum, Barrierefreiheit

- Datenschutzerklärung
- Impressum
- Website Credits
- Cookies
- Barrierefreiheit
- Barrierefreiheitsmeldung

### Weitere Links

- Hochschule für Musik FRANZ LISZT
   Weimar
- Hochschulbibliothek HfM Weimar
  Hochschularchiv | Thüringisches
- Landesmusikarchiv
- Gesamtkatalog Weimarer Bibliotheken (GKWB)

• Hier werden Ihre Magazinbestellungen und Vormerkungen aufgelistet.

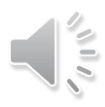

| Hochschule fü<br>FRANZ LISZT V      | r Musik<br>Veimar           | HECK LIS[Z]T<br>scovery-System | English Deutsch                 |  |
|-------------------------------------|-----------------------------|--------------------------------|---------------------------------|--|
| HfM durchsuchen in Weimar vorhanden | alles durchsuchen           | Alle                           | Felder V Suchen Erweitert       |  |
| Benutzerkonto / Benutzerdaten       |                             |                                |                                 |  |
| Benutzerkonto                       | Benutzerdaten               |                                |                                 |  |
| Entleihungen                        | Benutzernummer:             | 3402072599                     | 3402072599                      |  |
|                                     | Name:                       | Glück, Clara                   |                                 |  |
| Ş Gebunren                          | Postanschrift:              | Carl-Alexander-Platz 2         | 99425 Weimar                    |  |
| La Benutzerdaten                    | E-Mail:                     | Clara.Glueck@uni.hfm           | -weimar.de                      |  |
| Gespeicherte Daten exportieren      | Nutzungsberechtigung endet: | 11-09-2034                     |                                 |  |
| Abmelden                            | Mitteilung/Nachricht:       | Thoska gefunden. Bitt          | Thoska gefunden. Bitte abholen. |  |

• Wenn Sie sich an einem öffentlichen Rechner befinden, melden Sie sich ab, damit kein anderer Nutzer Zugriff auf Ihre Daten hat.

## Vielen Dank für Ihre Aufmerksamkeit!

Aktuelle Öffnungszeiten, Kontaktmöglichkeiten und viele weitere Informationen finden Sie auf der

Homepage der Bibliothek

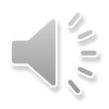